# YTM ZAMAN AŞIMI SİTESİNE GİRİŞ REHBERİ

### **Mayıs 2020**

YTM Zaman Aşımı sitemize giriş yapabilmek için aşağıdaki adımları sırası ile gerçekleştiriniz.

### Adım-1: Sertifikanın bilgisayara indirilmesi

<u>https://ytm.gov.tr</u> adresini <u>Chrome</u> tarayıcınızda açınız. Adres bağlantısının hemen yanındaki anahtar simgesine (Site Bilgilerini Görüntüle) tıklayınız. Açılan pencerede **'Sertifika'** yazısına tıklayınız.

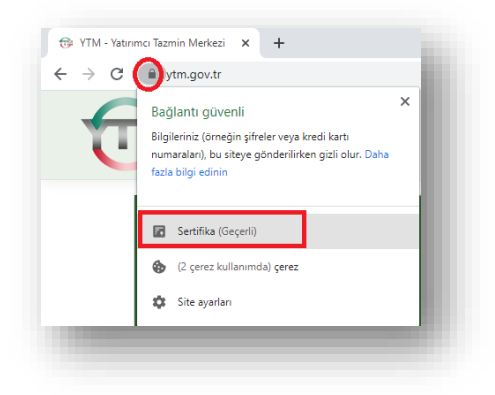

Açılan pencerede 'Ayrıntılar' sekmesine tıklayınız ve 'Dosyaya Kopyala' butonuna tıklayınız.

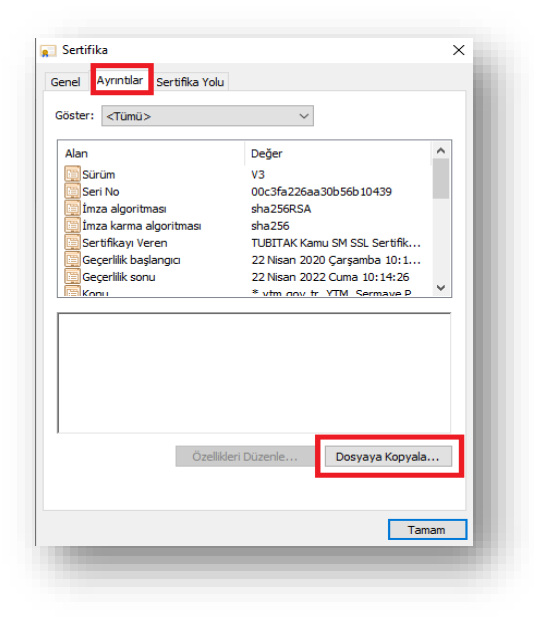

Açılan pencerede kırmızı ile seçili yeri işaretleyerek 'İleri' butonuna tıklayınız.

| Dışarı Aktarma Dosyası Biç<br>Sertifikalar cesitli dos | <b>ni</b><br>a bicimlerinde verilebilir.   |        |  |
|--------------------------------------------------------|--------------------------------------------|--------|--|
|                                                        |                                            |        |  |
| Kullanmak istediğiniz t                                | çimi seçin:                                |        |  |
| OER ile kodlan                                         | ış ikili X.509 (.CER)                      |        |  |
| O Base-64 ile ko                                       | anmış X.509 (.CER)                         |        |  |
| 🔾 Şifreleme İletis                                     | Sözdizimi Standardı - PKCS #7 Sertifikalar | (.P7B) |  |
| Mümkünse                                               | sertifika yolundaki tüm sertifikaları ekle |        |  |
| 🔵 Kişisel Bilgi Alış                                   | /erişi - PKCS #12 (.PFX)                   |        |  |
| Mümkünse                                               | sertifika yolundaki tüm sertifikaları ekle |        |  |
| Dışarı akta                                            | ma işlemi başarılıysa, özel anahtarı sil   |        |  |
| Tüm geniş                                              | tilmiş özellikleri dışarı aktar            |        |  |
| Sertifika gi                                           | liliğini etkinleştir                       |        |  |
| O Microsoft Sıral                                      | nmış Sertifika Deposu Alanı (.SST)         |        |  |
|                                                        |                                            |        |  |
|                                                        |                                            |        |  |

Açılan sayfada Gözat kısmından Masaüstü (Desktop) seçerek sertifikayı indiriniz. Sertifikanıza 'ytm' adını veriniz.

| - 3 | Sertifika Dışarı                    | Aktarma Sihirb              | azı                |    |        |       |
|-----|-------------------------------------|-----------------------------|--------------------|----|--------|-------|
| C   | Dışarı Aktarılan D<br>Dışarı aktarm | osya<br>Iak istediğiniz dos | yanın adını belirt | in |        |       |
|     | Dosya Adı:<br>ytm                   |                             |                    |    | Gözat. |       |
|     |                                     |                             |                    |    |        |       |
|     |                                     |                             |                    |    |        |       |
|     |                                     |                             |                    |    |        |       |
|     |                                     |                             |                    | _  |        |       |
|     |                                     |                             |                    |    | İleri  | İptal |

'ytm.cer' adlı sertifikamızı Masaüstüne (Desktop) indirdik.

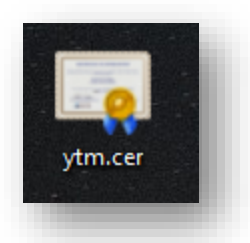

<u>Önemli Not:</u> Sisteme girişlerde e-imza kullanıldığı için bilgisayarınızda JAVA uygulamasının kurulu olması gerekmektedir. Bilgisayarınızda JAVA kurulu değilse Adım-2'ye geçmeden önce <u>https://java.com/tr</u> adresinden JAVA kurulumunu gerçekleştiriniz.

# Adım-2: Komut İstemi Uygulamasından ilgili sertifikanın eklenmesi

1) JAVA'nın kurulu olduğu dizinin bulunması

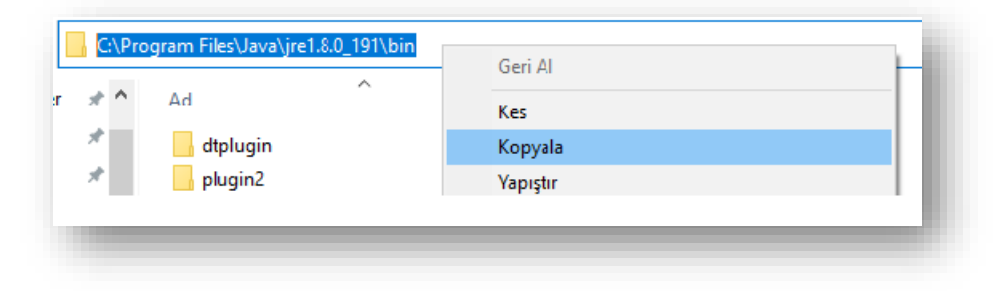

Bilgisayarınızda **JAVA** uygulamasının kurulu olduğu dizini bulunuz. Standart kurulum sonrası JAVA C altında Program Files altında Java klasörü içinde olacaktır.

C:\Program Files\Java\jre1.8.0\_191\bin İlgili dizini bularak örnek resimde de gösterildiği gibi kopyalayınız.

**Not: jre1.8.0\_191** Bu kısım bilgisayarınızda kurulu olan JAVA sürümüne göre siz de farklı olabilir, bu kısma kendi sürüm numaranız gelecektir.

2) Komut İstemi Uygulamasında(Command Prompt) Yapılacak İşlemler

Komut istemi uygulamasını (Command Prompt) Yönetici (Admin) modunda çalıştırınız.

| Komut İstemi<br><sup>Uygulama</sup> |  |  |  |  |
|-------------------------------------|--|--|--|--|
| □ Aç                                |  |  |  |  |
| 😚 Yönetici olarak çalıştır          |  |  |  |  |
| 🟳 Dosya konumunu aç                 |  |  |  |  |
| -🏳 Başlangıç'a sabitle              |  |  |  |  |
| -🏳 Görev çubuğuna sabitle           |  |  |  |  |
|                                     |  |  |  |  |

#### 3) Komutların yazılması

Aşağıdaki komutları sırası ile yazınız.

#### Komut -1:

cd C:\Program Files\Java\jre1.8.0\_191\bin

#### Komut -2:

keytool -importcert -file C:\Users\XYZ\Desktop\ytm.cer -alias ytm -keystore "C:\Program Files\Java\jre1.8.0\_191\lib\security\cacerts" -storepass changeit

**Not:** Gri ile boyalı alan bilgisayarınıza sertifikayı indirdiğiniz yeri göstermektedir. Bu alanı sertifikayı bilgisayarınızda indirdiğiniz yeri gösterecek şekilde doldurunuz. Adım-1'de anlatıldığı gibi sertifika ismi "ytm.cer" olacak şekilde masaüstünüze kaydettiyseniz sadece **XYZ** kısmını kullanıcı adınızla değiştirmeniz yeterli olacaktır.

#### Komut -3

Komut-2 girişini yaptıktan sonra **karşınıza** çıkacak soruya '**Yes**' demeniz gerekmektedir. "**Certificate was added to keystore**" mesajı işleminizin başarılı bir şekilde tamamlandığını göstermektedir. Sertifikamızı sisteminize başarılı bir şekilde eklediniz.

# Adım-3: Sisteme Giriş

Adım 1 ve 2'de sertifikamızı sistemimize başarılı bir şekilde tanıtmış olduk. Web sitemize <u>Internet</u> <u>Explorer</u> ile <u>https://zamanasimi.ytm.gov.tr</u> adresimizden giriş yapabilirsiniz. Sitemize giriş yapmadan önce Internet Explorer ve JAVA geçmişinizi temizlemeniz tavsiye ederiz.

Yukarıda detaylı olarak anlatılan işlemleri gerçekleştirirken problem yaşamanız halinde ekran görüntüsü ile beraber <u>zamanasimiadmin@ytm.gov.tr</u> adresimize mail atınız.